## PROCEDURA

ENTRARE DAL PERSONAL COMPUTER SU ARGODIDUP FAMIGLIA

| 0                                                                                                    |                                                  |                                                                                                    |                                          | 207         |                |
|----------------------------------------------------------------------------------------------------|--------------------------------------------------|----------------------------------------------------------------------------------------------------|------------------------------------------|-------------|----------------|
| Cestine 👻 🚇 Registro elett                                                                                                    | tronico scuola 🗙 🚥 Accedi con Argo Software      | x +                                                                                                |                                          |             | - 0            |
|                                                                                                    | portaleargo.it/auth/sso/login/?login_challenge=3 | bb063c0df4098b5d57a6090fdf403                                                                      | \$                                       | 5 L 4 D     | 🍘 In pausa     |
| G Google 🔤 Argo                                                                                                    | 🛛 M GMAIL 🧃 ATIC808006 🛛 👸 PEC 🚺 SIDI            | 🛇 Certificato medico 🛛 🗮 GECO 📲 PDF in Word 🛛 🙆 Drive 🛛 USP AT 😵 Informazioni Scuola 👫 Sistema Pie | iemonte 🧯 argo formazione 🧯 Portale Argo | *           | 🗅 Tutti i      |
| Gosige<br>Desktop<br>Acrobs<br>Acrobs<br>Media<br>Media<br>M | Famiglia                                         |                                                                                                    | ARGO                                     |             |                |
|                                                                                                    |                                                  | BO                                                                                                 |                                          |             |                |
| -3*C<br>Soleggiato                                                                                                    |                                                  | 🔡 🔍 Cerca 🚯 💷 📫 🐂 💽 🖾 💯 🔞 🧔 🔮                                                                      |                                          | ^ 🔓 🗢 22/01 | 09:31<br>/2024 |

ENTRARE CON LE STESSE CREDENZIALI DELL'APPLICATIVO DEL TELEFONINO (LA SCUOLA NON HA ANCORA ABILITATO L'UTENZA ALL'ACCESSO CON LO SPID CIE EIDAS)

# APRE LA SEGUENTE VIDEATA

|         | 🗃 🖬 ෆ · ජ 😑                | Documento 1 - Microsoft Word                                                                                                    |                | o ×                 |
|---------|----------------------------|----------------------------------------------------------------------------------------------------|----------------|---------------------|
| File    | Home Inserisci Layout di p | ogina Riferimenti Lettere Revisione Visualitza                                                                                                    |                | ©                   |
| Incolla |                            | new re- rege teampaint re- r                                                                                                    | ~ ~ 1          |                     |
| -       |                            | eargoulargumeu/amigna/moex.par<br>Mall 🚳 atronome 🗇 BSC 🕼 Citil 🔿 Carliferto mades 🖪 SSCO 🎽 BTS in Mard 🔥 Drive II (ISD at 🎧 Information) Sounds 💭 Sistema Diamonta . 💪 and formations 🧃                                                                                                    |                |                     |
| -       | G Google Argo M G          | MAIL 💁 Alloadoud (📺 PEC 🐚 SUI) 🔍 Certificato medico 🗰 EECU 📮 PDF in World 🛆 Drive (II USP All 🥃 mormazioni scubia 🛗 Sistema viencine 🙆 argo normazione 📲                                                                                                    | j Portale Argo |                     |
| H .     | ARGO                       | CUOLANEXT ISTITUTO TECNICO INDUSTRIALE STATALE<br>"A ARTOM"                                                                                                    |                |                     |
|         | Servizi Alunno             | Alunno                                                                                                    |                |                     |
| -       |                            | Classe: 1AE ELETTR. ED ELETTROTECNICA - BIENNIO COMUNE SEDE CENTRALE (IT10)                                                                                                    |                |                     |
| - 10 -  | <u>x</u>                   | Informiamo gli utenti che è adesso scaricabile la nuova app per dispositivi mobili. Venite a scoprire Didup Famiglia sugli store Android, Apple e AppGalleryl Google Play d'appositivi mobili. Venite a scoprire Didup Famiglia sugli store Android, Apple e AppGalleryl d'appositivi mobili. Venite a scoprire Didup Famiglia sugli store a questa applicazione. |                |                     |
|         |                            |                                                                                                    |                |                     |
|         |                            |                                                                                                    |                |                     |
| -       |                            |                                                                                                    |                |                     |
|         | 6/ 🔶                       |                                                                                                    |                |                     |
| -       |                            |                                                                                                    |                |                     |
|         | 8 🕺                        |                                                                                                    |                |                     |
| -       | Servizi Classe             |                                                                                                    | -              |                     |
| - 51    | Documenti                  |                                                                                                    |                |                     |
| -       | Utina                      |                                                                                                    |                |                     |
| -       |                            |                                                                                                    |                |                     |
| - 12    |                            |                                                                                                    |                |                     |
| -       |                            |                                                                                                    |                |                     |
| ñ -     |                            |                                                                                                    |                |                     |
| <br>R   |                            |                                                                                                    |                |                     |
| Pagina: |                            |                                                                                                    |                |                     |
| 9       | -3°C<br>Soleggiato         | 💾 🔍 Cerca 🕒 💷 📫 🧮 💽 🖾 🕨 🍐 🗷 🚱                                                                                                    | ~ []*•         | 09:34<br>22/01/2024 |

## IN ALTO DOVE E' PRESENTE IL NOMINTIVO DELL'ALUNNO E LA CLASSE

# A DESTRA DELLA STRINGA RELATIVA ALLA CLASSE E' PRESENTE UNA INCONCINA GIALLA/GRIGIA

## CLICCARE SOPRA

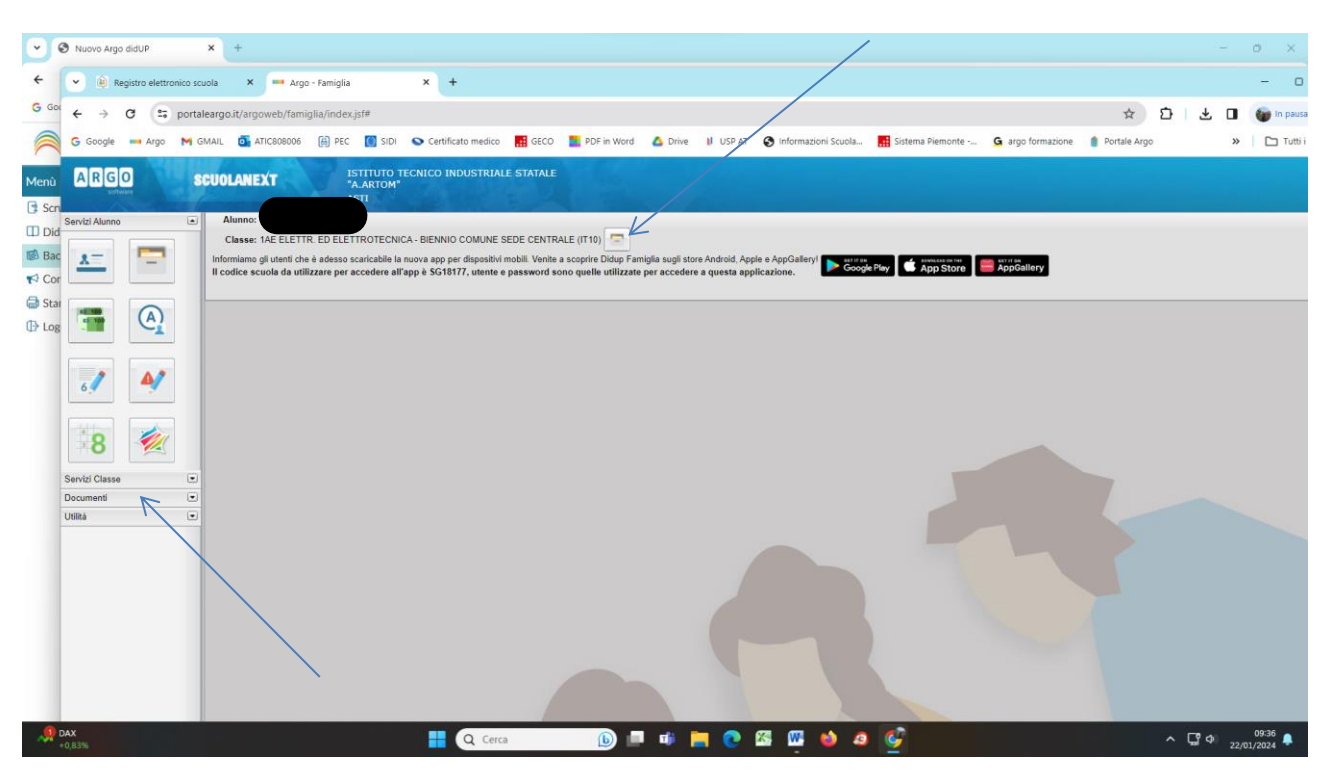

SELEZIONARE L'ANNO SCOLASTICO (SI RICORDA L'UTENZA DI MONTEGROSSO CHE ARGODIDUP E' IN VIGORE DAL 2022/2023 )

#### CLICCARE SUL MENU' A SX DOCUMENTI

#### APRE LA SEGUENTE VIDEATA

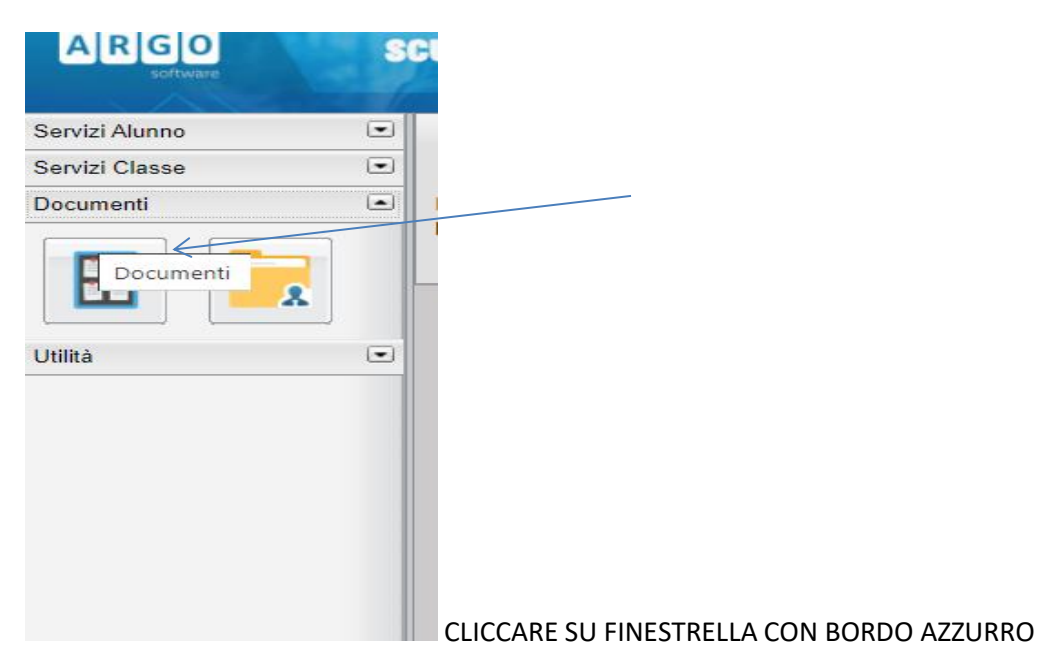

# APRE LA SEGUENTE VIDEATA

| 🛛 🗋 🖬      | つ・び = Documento1 - Microsoft Word                                                                                                    | - 0           | ×             |
|------------|----------------------------------------------------------------------------------------------------|---------------|---------------|
| File H     | ne Inseriici Layout di pagina Riferimenti Lettere Revisione Visualizza                                                                                                    |               | © ^           |
| Incolla    | (b) Registro elettronico scuola X = Argo - Famiglia X +                                                                                                    |               | - 0           |
|            | → Ø 😩 portaleargo.it/argoweb/famiglia/index;sf#                                                                                                    |               | 🍺 In pausa    |
| L G        | isogle 🚥 Argo M GMAIL 💁 ATIC688886 🛞 PEC 🍯 SIDI 💊 Certificato medico 👫 GECO 🧱 PDF in Word 🔥 Drive 🔰 USP AT 📀 informazioni Scuola. 🚮 Sistema Piemonte 💁 argo formazione 🧯 Portale Argo                                                                                                    | »             | 🗅 Tutti i     |
|            | RIGO SCUOLANEXT ISTITUTO TECNICO INDUSTRIALE STATALE                                                                                                    |               |               |
|            | Bacheca Control Control Contro |               | 2             |
| - Sen      | L⊞ Bacheca                                                                                                    |               |               |
| - Sen      | E Bachea Scola                                                                                                    |               |               |
| - Doc      | Decrete documents personal                                                                                                    |               |               |
| -          |                                                                                                    |               |               |
| ۵ L        |                                                                                                    |               |               |
| - Utin     |                                                                                                    |               |               |
| - <b>1</b> |                                                                                                    |               |               |
| -          |                                                                                                    |               |               |
| · ·        |                                                                                                    |               |               |
| -          |                                                                                                    |               |               |
|            |                                                                                                    |               |               |
|            |                                                                                                    |               |               |
| -          |                                                                                                    |               |               |
|            |                                                                                                    |               |               |
| -          |                                                                                                    |               |               |
| -          |                                                                                                    |               |               |
| -          |                                                                                                    |               |               |
|            |                                                                                                    |               |               |
| -          |                                                                                                    |               |               |
|            |                                                                                                    |               |               |
| Pagina: 3  |                                                                                                    |               |               |
| Attive     | avito 📲 🔍 Cerca 🕒 💷 🗰 🧮 😍 🖉 🎍 40 🚱 🔨 🗠 C. G. G.                                                                                                    | 09<br>22/01/2 | 9:39<br>024 🐥 |

CLICCARE SU BACHECA DOCUMENTI PERSONALI PER VISUALIZZARE LA SCHEDA DI VALUTAZIONE RELATIVA ALL'ANNO SCOLASTICO SELEZIONATO IN PRECEDENZA